# **RESERVA DE TUTORÍAS**

## IMPORTANTE

- Debes estar matriculado en algún curso de Humanidades y/o Ciencias.
  - Solo puedes reservar tutorías en el Campus al que perteneces.
  - Puedes acceder al sistema de reservas haciendo clic <u>aquí</u>.
  - Verifica que cumples con los requisitos para solicitar la reserva de tutorías haciendo clic <u>aquí</u>.

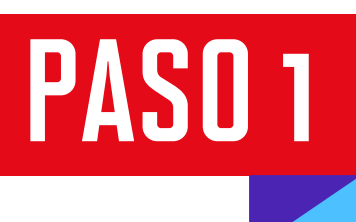

Ingresa al sistema de reserva de tutorías haciendo clic <u>aquí.</u> Dirígete a RESERVA > Selecciona tu Campus.

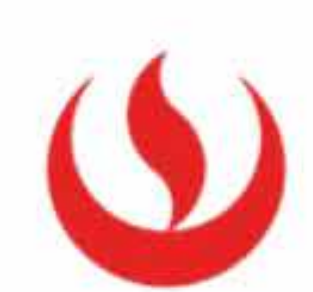

#### RESERVA

Elige el campus o sede a la que perteneces para que puedas realizar tu reserva.

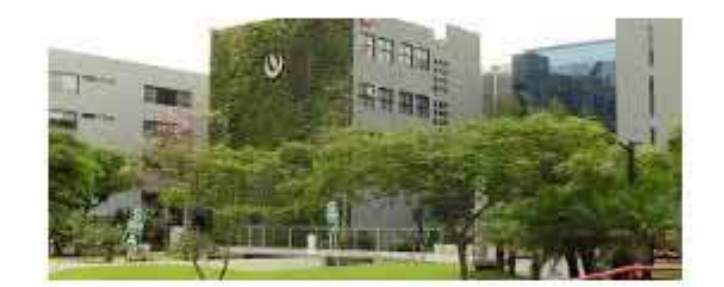

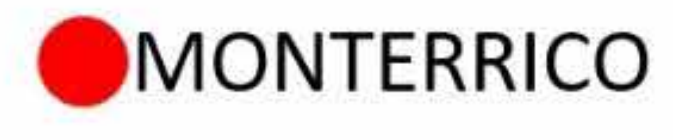

SAN MIGUEL

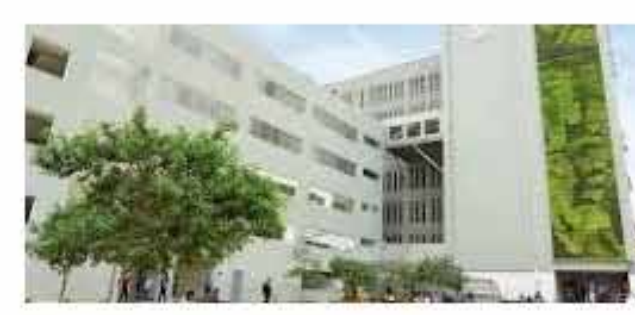

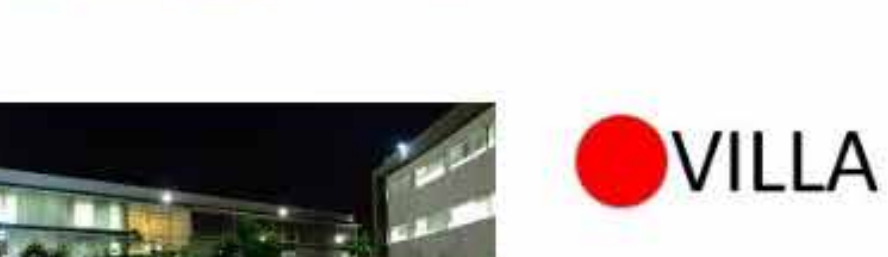

SAN ISIDRO

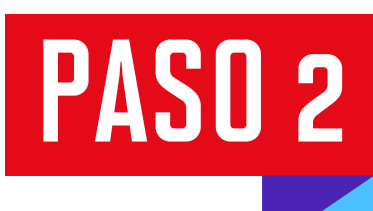

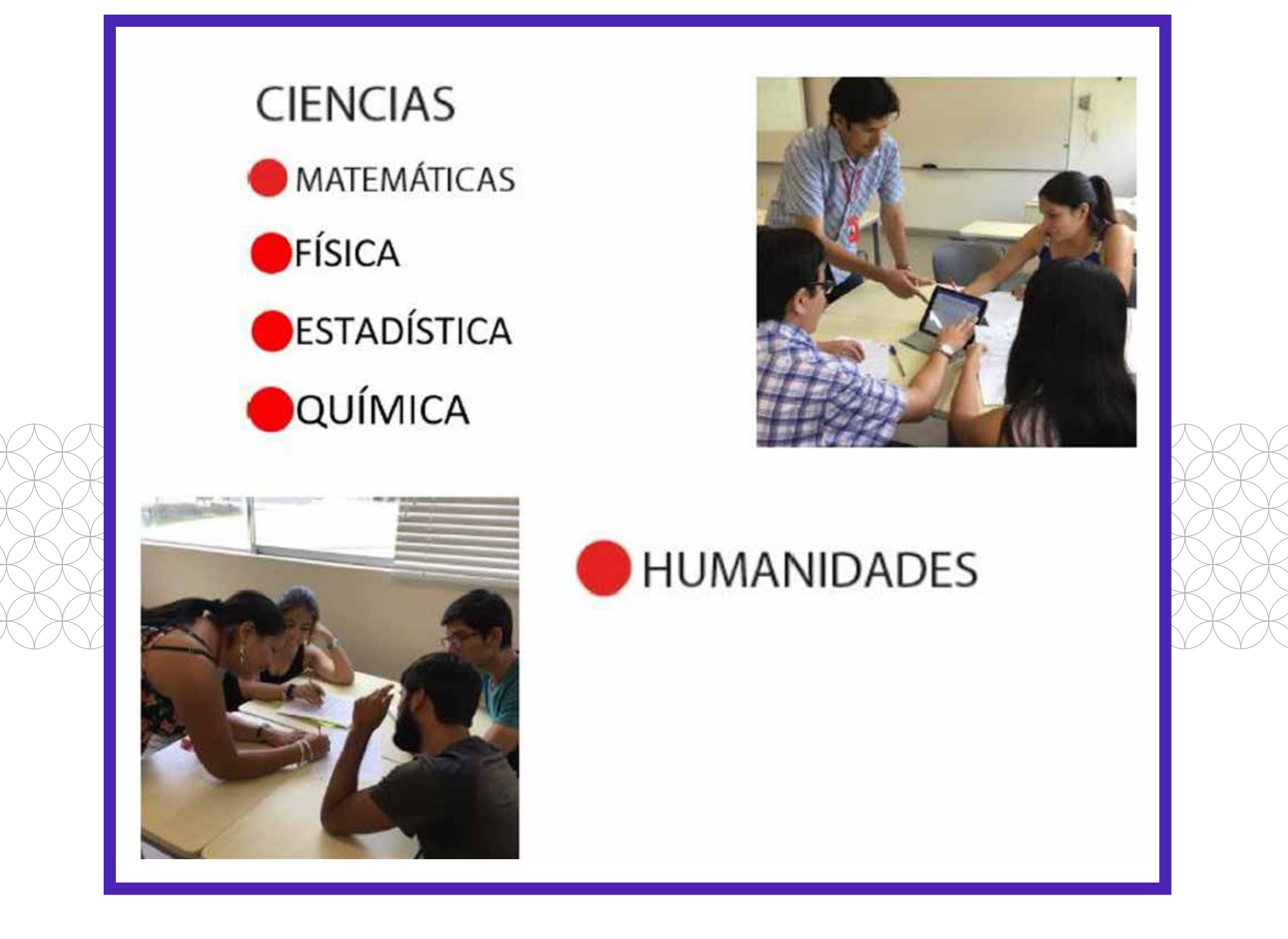

## RESERVA DE TUTORÍAS DE HUMANIDADES

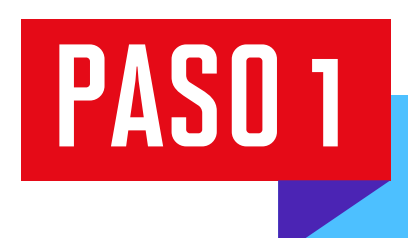

Si deseas reservar tutorías de Humanidades, revisa la disponibilidad de las salas y tutores.

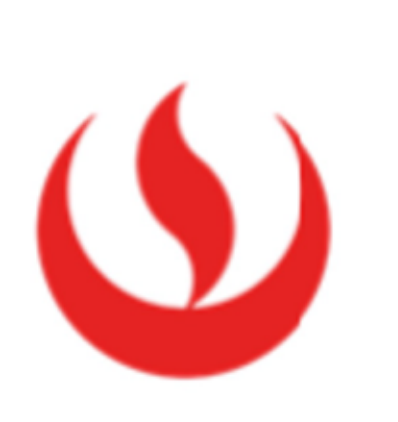

### SAN ISIDRO-HUMANIDADES

Antes de llenar el formulario de reserva, revisa el siguiente enlace para identificar día, sala y hora.

CONSULTAR SALAS CANCELAR RESERVA

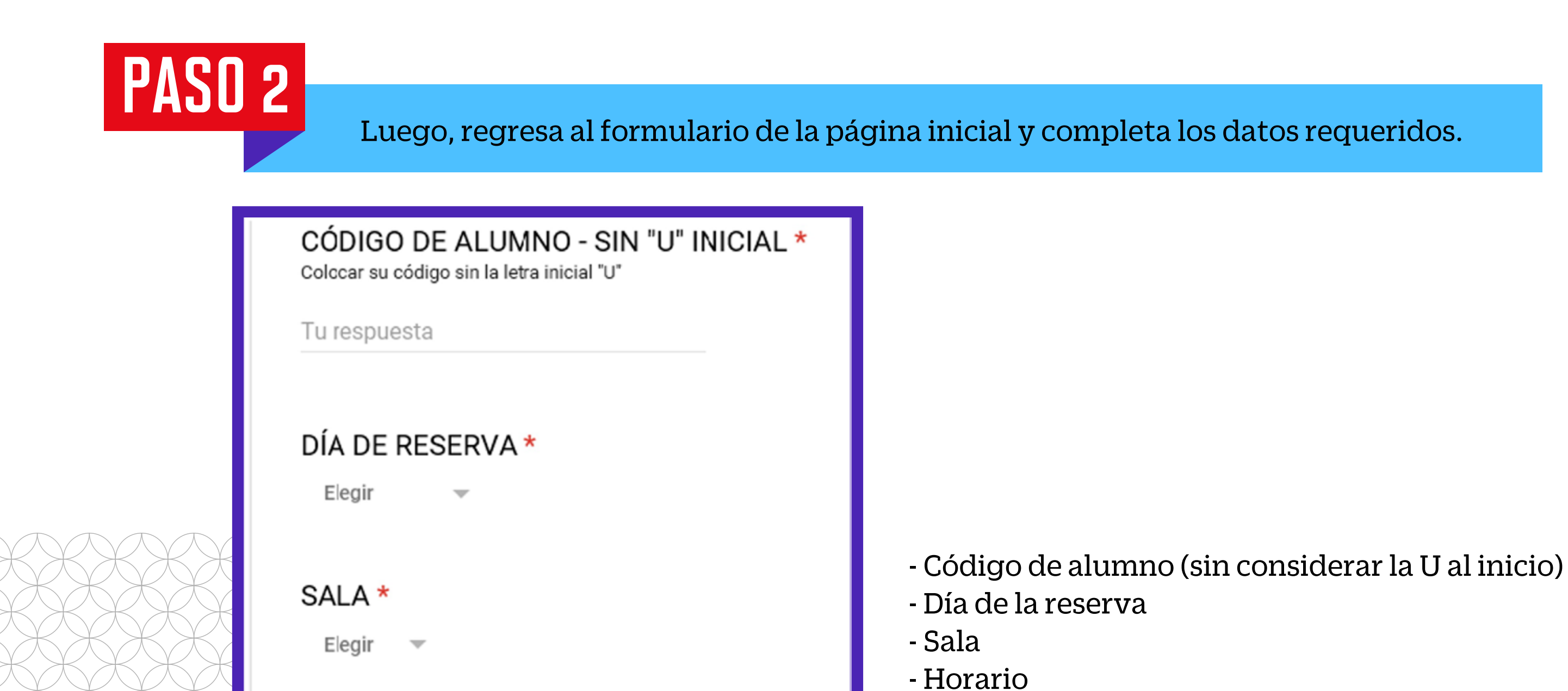

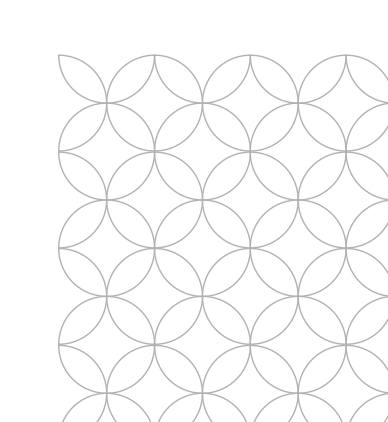

#### HORA DE LA RESERVA \*

09:00 - 10:00

- 10:00 11:00
- 11:00 12:00
- 12:00 13:00

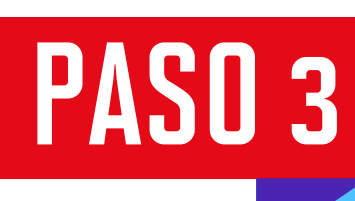

En la siguiente página del formulario deberás ingresar datos como el **tema** a tratar, la **modalidad**: personalizada o acompañada (máximo 2 compañeros).

- Curso

|   | RESERVAS HUMANIDADES-<br>MONTERRICO                                                     | Si seleccionas la modalidad<br>"acompañado", deberás completar<br>los nombres y correos de tus<br>compañeros. Ellos recibirán<br>un correo de confirmación. |
|---|-----------------------------------------------------------------------------------------|----------------------------------------------------------------------------------------------------|
|   | ACOMPAÑANTES                                                                            |                                                                                                    |
| X | PRIMER ACOMPAÑANTE *<br>Ingrese el código del alumno sin la "U" inicial<br>Tu respuesta |                                                                                                    |
| X | SEGUNDO ACOMPAÑANTE<br>Ingres:e el código del alumno sin la "U" inicial                 |                                                                                                    |
|   | Tu respuesta                                                                            |                                                                                                    |
|   | ATRÁS ENVIAR                                                                            |                                                                                                    |

Una vez que termines de llenar el formulario, podrás verificar tu reserva en CONSULTAR SALAS. Del mismo modo, puedes **cancelar tu reserva** hasta 20 minutos antes de la hora indicada.

# RESERVA DE TUTORÍAS DE CIENCIAS

PASO 1

Si deseas reservar tutorías de Ciencias, revisa la disponibilidad de las salas y tutores.

### MONTERRICO-MATEMÁTICA

Antes de llenar el formulario de reserva, revisa el siguiente enlace para identificar día, sala y hora (puedes reservar 2 horas diarias como máximo, son 4 horas semanales).

SALAS DE MATEMÁTICAS LISTA DE CURSOS QUE TIENEN TUTORÍAS

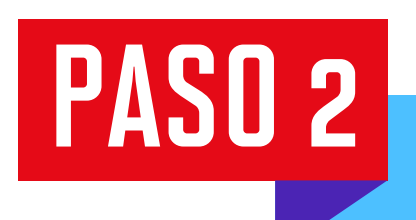

Luego, regresa al formulario de la página inicial y completa los datos requeridos.

| Γ | CÓDIGO DE ALUMNO - SIN "U" INICIAL *<br>Colccar su código sin la letra inicial "U" |                                                                                                  |   |
|---|------------------------------------------------------------------------------------|--------------------------------------------------------------------------------------------------|---|
|   | Tu respuesta                                                                       |                                                                                                  |   |
|   | DÍA DE RESERVA *<br>Elegir                                                         |                                                                                                  |   |
|   | SALA *<br>Elegir 🐨                                                                 | - Código de alumno (sin considerar la U al inicio)<br>- Día de la reserva<br>- Sala<br>- Horario |   |
| X | HORA DE LA RESERVA *                                                               | - Curso                                                                                          | K |
|   | 09:00 - 10:00                                                                      |                                                                                                  |   |
|   | 10:00 - 11:00                                                                      |                                                                                                  |   |
|   | 11:00 - 12:00                                                                      |                                                                                                  |   |
|   | 12:00 - 13:00                                                                      |                                                                                                  |   |

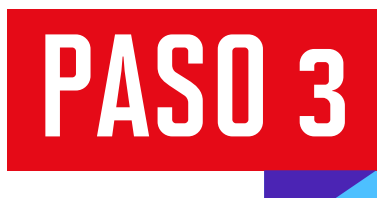

En la última página del formulario podrás ingresar a verificar el estado de tu reserva haciendo clic en el link que se mostrará.

# RESERVAS MATEMÁTICA-MONTERRICO

Puedes consultar tu reserva en "CONSULTAR SALAS" (parte superior) o en la pestaña "CONSULTA TU RESERVA" (<u>https://goo.gl/ktZhOh</u>). Si quieres ver el detalle de tu reserva, ingresa a tu correo institucional (<u>https://goo.gl/Bg2rD7</u>). Si tienes problemas con tu reserva, acércate a las salas de tutorías de Cienc as para brindarte la solución.

### Enviar otra respuesta